# DSL-2750U Internet Setup Guide

Connect with cable to the DSL-2750U

Once connected, open your internet browser (i.e. Internet Explorer, Google Chrome, Mozilla Firefox)

## In the URL bar, type <a href="http://192.168.1.1">http://192.168.1.1</a> and press enter

Username: admin

### Password: admin

Product Page: DSL-2750U Firmware Version: ME\_1.04
D-Link

| LOGIN                                   |         |  |  |  |
|-----------------------------------------|---------|--|--|--|
| Welcome to Web Management               |         |  |  |  |
| Username :                              | admin 🗸 |  |  |  |
| Password :                              | •••••   |  |  |  |
| Remember my login info on this computer |         |  |  |  |
| Login                                   |         |  |  |  |

#### WIRELESS

Copyright © 2008-2017 D-Link Systems, Inc.

After entering the username/password, click Login

Once logged in, navigate to Setup -> Internet Setup

If there is a profile on this page, tick it's box and click delete

| Product Page: DSL-275              | DU                                                                                                    |          |              |          |          |         |          | Firmware V   | ersion: ME_1.04 |
|------------------------------------|----------------------------------------------------------------------------------------------------|----------|--------------|----------|----------|---------|----------|--------------|-----------------|
| D-Lini                             | ĸ                                                                                                    |          |              |          |          |         |          |              |                 |
| DSL-27501/                         | SETUP                                                                                                    | AD       | VANCED       | MAINTE   | NANCE    |         | STATUS   |              | HELP            |
| Wizard                             | INTERNET SET                                                                                                    | UP       |              |          |          |         |          |              |                 |
| Internet Setup Wireless Connection | ATM Interface Setup<br>Choose "Add", "Edit", or "Delete" to configure WAN interface. A maxinum of 8 entries can be configured. |          |              |          |          |         |          |              |                 |
| 3G                                 | If you want to change WAN services type, Please select ETH or DSL                                                              |          |              |          |          |         |          |              |                 |
| Failover                           | WAN Services type: O ETH WAN 💿 DSL                                                                                             |          |              |          |          |         |          |              |                 |
| Local Network                      |                                                                                                    |          |              |          |          |         |          |              |                 |
| IPv6 Local Network                 | WAN SETUP                                                                                                    |          |              |          |          |         |          |              |                 |
| Time and Date                      | VPI/VCI                                                                                                    | VLAN Mux | Service Name | Protocol | IGMP     | NAT     | IPv6     | Status       | Action          |
| Logout                             | 8/35                                                                                                    | -1       | pppoe_0_8_35 | PPPoE    | Disabled | Enabled | Disabled | Unconfigured |                 |
|                                    |                                                                                                    |          |              |          |          |         |          |              |                 |
|                                    | L                                                                                                    |          | ļ            | Add Edit | Delete   |         |          |              |                 |

## After deleting the profile, click on the add button

For the correct VPI/VCI settings, please contact your ISP (internet service provider)

| INTERNET SETUP                        |                   |  |  |  |  |
|---------------------------------------|-------------------|--|--|--|--|
| Wide Area Network (WAN) Service Setup |                   |  |  |  |  |
| ATM PVC CONFIGURATION                 |                   |  |  |  |  |
| VPI:                                  | 8 (0-255)         |  |  |  |  |
| VCI:                                  | 35 (32-65535)     |  |  |  |  |
| Service Category:                     | UBR Without PCR 🗸 |  |  |  |  |
| Peak Cell Rate:                       | 0 (cells/s)       |  |  |  |  |
| Sustainable Cell Rate:                | 0 (cells/s)       |  |  |  |  |
| Maximum Burst Size:                   | 0 (cells)         |  |  |  |  |
|                                       |                   |  |  |  |  |
| IP QOS SCHEDULER ALGORITHM            |                   |  |  |  |  |
| Weighted Round Robin                  |                   |  |  |  |  |
| O Weighted Fair Queuing               |                   |  |  |  |  |
| Default Queue Weight                  | 1 [1-63]          |  |  |  |  |
| Default Queue Precedence:             | 8 [1-8]           |  |  |  |  |
| VC WRR Weight                         | 1 [1-63]          |  |  |  |  |
| VC Precedence:                        | 8 [1-8]           |  |  |  |  |

Enter the following details:

- Select PPPoE (PPP over Ethernet) connection
- Select LLC/Snap bridging
- Inset your username/Password which is provided by your Service Provider (ISP)
- MTU -1492 (please also confirm this number with your ISP)
- Enable firewall
- Enable NAT
- Click next

| CONNECTION TYPE            |                          |                             |                        |  |  |  |
|----------------------------|--------------------------|-----------------------------|------------------------|--|--|--|
|                            | Protocol:                | PPP over Ethernet (PPPoE) V |                        |  |  |  |
|                            | Encapsulation Mode:      | LLC/SNAP-BRIDGING ~         |                        |  |  |  |
| Enable Multiple Vi         | an Over One Connection:  |                             |                        |  |  |  |
|                            | 802.1P Priority [0-7]:   | -1                          |                        |  |  |  |
| 18                         | 12.10 VI AN TD [0-4094]  | -1                          |                        |  |  |  |
|                            |                          | *                           |                        |  |  |  |
| PPP USERNAME AN            | D PASSWORD               |                             |                        |  |  |  |
|                            |                          |                             |                        |  |  |  |
|                            | PPP Username:            | guest@telkomadsl            |                        |  |  |  |
|                            | PPP Password:            | •••••                       |                        |  |  |  |
|                            | Confirm PPP Password:    | •••••                       |                        |  |  |  |
| '<br>                      | Authentication Method:   | AUTO ~                      |                        |  |  |  |
| Dial On Demand (W          | ith Idle Timeout Timer): |                             |                        |  |  |  |
|                            | Inactivity Timeout:      | (minu                       | ıtes [1-4320 <b>])</b> |  |  |  |
|                            | Dial On Manual:          |                             |                        |  |  |  |
|                            | PPPoE pass-through:      |                             |                        |  |  |  |
|                            | MTU Size:                | 1492                        | (576-1492)             |  |  |  |
| NETWORK ADDRESS            | TRANSLATION SETTI        | NGS                         |                        |  |  |  |
|                            | Collower.                |                             |                        |  |  |  |
|                            | Enable NAT:              |                             |                        |  |  |  |
| Enable IGMP Multicast      |                          |                             |                        |  |  |  |
| Enable MLD Proxy:          |                          |                             |                        |  |  |  |
| Service Name: pppoe_0_8_35 |                          |                             |                        |  |  |  |
|                            |                          |                             |                        |  |  |  |
| Next Cancel                |                          |                             |                        |  |  |  |

In the summary page to follow, please double check your details, then click Apply

| Product Page: DSL-2750                                  | U                                                                                          |                                                                                                    |                        | Fi                                                 | irmware Version: ME_1.04            |
|---------------------------------------------------------|--------------------------------------------------------------------------------------------|----------------------------------------------------------------------------------------------------|------------------------|----------------------------------------------------|-------------------------------------|
| D-Lini                                                  | ¢                                                                                          |                                                                                                    |                        |                                                    |                                     |
| DSL-27501                                               | SETUP                                                                                      | ADVANCED                                                                                                    | MAINTENANCE            | STATUS                                             | HELP                                |
| Wizard                                                  | WAN                                                                                        |                                                                                                    |                        |                                                    | Helpful Hints                       |
| Internet Setup<br>Wireless Connection<br>3G<br>Failover | Make sure that the sett<br>Click "Apply" to save th<br>NOTE: You need to reb<br>interface. | When configuring the<br>router to access the<br>Internet, be sure to<br>choose the correct<br>removement of the<br>the list below. |                        |                                                    |                                     |
| Local Network                                           |                                                                                            | entering your                                                                                                    |                        |                                                    |                                     |
| IPv6 Local Network<br>Time and Date                     | SETUP - SUMMAR                                                                             | case sensitive. The<br>majority of connection                                                                                      |                        |                                                    |                                     |
| Logout                                                  | PVC / VPI / VCI :                                                                          | (                                                                                                    | ) / 8 / 35             |                                                    | incorrect unservice or              |
|                                                         | Connection Type:<br>Service Name:                                                          | 1                                                                                                    | PPOE<br>pppoe_0_8_35   |                                                    | combinations.                       |
|                                                         | Service Category: UBR                                                                      |                                                                                                    |                        | Note: Be sure to restart<br>the router for the new |                                     |
|                                                         | IP Address:<br>Service State:                                                              |                                                                                                    | Automatically Assigned |                                                    | Internet Setting to take<br>effect. |
|                                                         | NAT:                                                                                       |                                                                                                    | Enabled                |                                                    | More                                |
|                                                         | Firewall:                                                                                  | F                                                                                                    | Enabled                |                                                    |                                     |
|                                                         | IGMP Multicast:                                                                            | ſ                                                                                                    | Disabled               |                                                    |                                     |
|                                                         | Quality Of Service:                                                                        | ł                                                                                                    | Enabled                |                                                    |                                     |
|                                                         |                                                                                            |                                                                                                    |                        |                                                    |                                     |
|                                                         |                                                                                            |                                                                                                    |                        |                                                    |                                     |

Once you have followed these details, your DSL-2750U will be configured for internet access

(Please note in some instances the router will take between 1-7 minutes to connect to the internet after these steps have been followed)